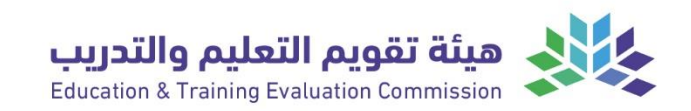

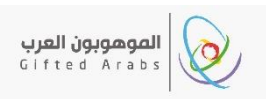

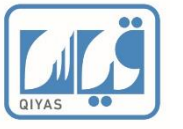

# دليل الطالب التفصيلي للاختبارات عن بعد

اختبار الموهوبون العرب 2023 "

2023

الإدارة العامة لتطبيق الاختبارات المؤسسية

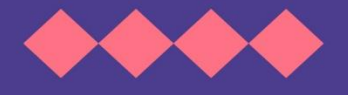

إدارة تطبيق الاختبارات المؤسسية الرقمية

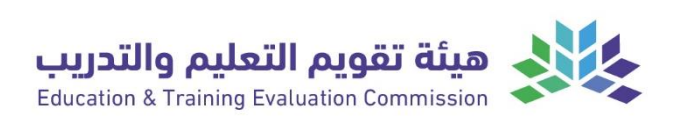

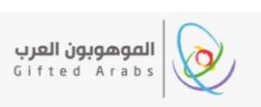

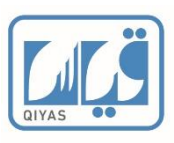

# المحتويات:

| 3  | المقدمة                                         |
|----|-------------------------------------------------|
| 5  | الفصل الأول: اختبار الجاهزية التقنية:           |
| 5  | أولاً: متطلبات الاختبار عن بُعد                 |
| 6  | ثانياً: اختبار الجاهزية التقنية (اختبار الجهاز) |
| 12 | الفصل الثاني: خطوات الدخول للاختبار عن بعد      |

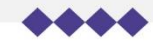

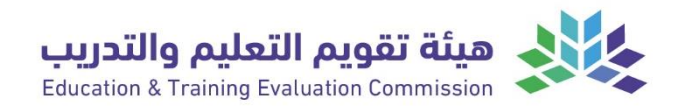

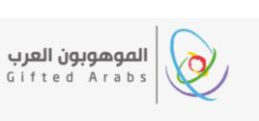

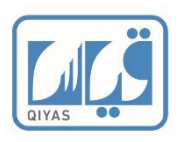

# المقدمة

يقدم المركز الوطني للقياس التابع لهيئة تقويم التعليم والتدريب في المملكة العربية السعودية العديد من الاختبارات بآليات مختلفة من ضمنها الاختبارات عن بعد.

والاختبار المزمع تطبيقه هو الموهوبون العرب - 2023 والذي سيطبق حسب الفترات التالية:

**الاختبار التدريبي :** يوم السبت الموافق 18-11-2023م الساعة 11:00ص بتوقيت المملكة العربية السعودية.

**الاختبار الفعلي**: يوم السبت الموافق 25-11-2023م الساعة 1:00م بتوقيت المملكة العربية السعودية.

ويعتمد مبدأ الاختبار عن بعد على أن يؤدي المختبر الاختبار على أجهزة الحاسب الآلي من منازلهم عن بُعد ويتم متابعة أداء المختبِر من خلال المراقبة المباشرة والذكاء الاصطناعي طوال فتره الاختبار.

وهذا الدليل يشرح في الفصل الأول التجهيز للاختبار بالتأكد من مواءمة جهاز المختبر مع الحد الأدنى من المتطلبات التقنية اللازم توفرها بجهاز المختبر بيوم الاختبار.

أما الفصل الثاني فيشرح خطوات الدخول للاختبار.

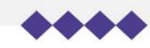

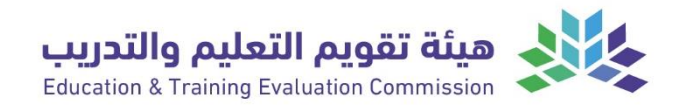

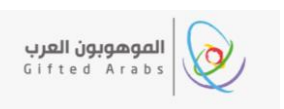

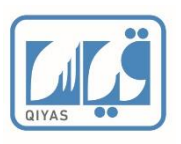

# الفصل الأول اختبار الجاهزية التقنية لجهاز المختبر للاختبارات عن بعد

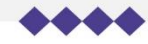

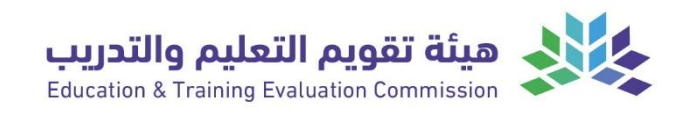

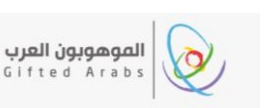

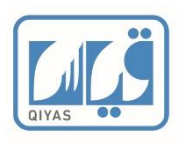

# الفصل الأول: اختبار الجاهزية التقنية: أولاً: متطلبات الاختبار عن بُعد

1) جهاز حاسب آلي (جهاز مكتبي أو جهاز محمول) يتوفر به كحد أدنى المتطلبات بالجدول الاتي:

| الحد الأدنى من شروط التشغيل                                                                                              | المتطلب               |
|----------------------------------------------------------------------------------------------------|-----------------------|
| -Windows 10 (بت 64)                                                                                                    | 1 . 4                 |
| -macOS High Sierra. والإصدارات الأحدث (10.13)                                                                            | نطام النسعيل          |
| ينبغي تعطيل برامج الحماية ومكافحة الفيروسات عند إجراء الاختبار<br>الدخول بصلاحية المدير على الحاسب (Admin).              | جدار الحماية          |
| Google Chrome                                                                                                    | متصفح الإنترنت        |
| الحد الأدنى لسرعة اتصال الإنترنت 12 ميجابايت.                                                                            | اتصال الإنترنت        |
| استخدام كاميرا ويب خاصة بالكمبيوتر.                                                                                      | کامیرا ویب            |
| توفر سماعات مدمجة ولاقط صوت (ميكروفون) خاصة بالكمبيوتر<br>(بعض الاختبارات تحتاج إلى توفر سماعات رأس موصولة بجهاز الحاسب) | أدخال وإخراج<br>الصوت |
| عند استخدام حاسب محمول يلزم أن يكون موصول بمصدر طاقة أثناء أداء الاختبار.                                                | مصدر الطاقة           |

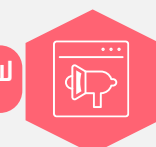

لا يمكنك استخدام الأجهزة اللوحية ويمنع استخدام سماعات الهاتف المحمول لأداء الاختبار

- مكان مناسب وهادئ لأداء الاختبار تتوفر فيه الشروط الآتية:
  - 1. إضاءة مناسبة.
  - 2. عدم وجود شخص آخر في بيئة الاختبار.
- 3. عدم وجود أوراق أو كتب أو وسائل تعليمية تتعلق بالاختبار.

# 3) الهويات المعتمدة: لتتمكن من الاختبار يجب أن يتوفر لديك أحد إثباتات الهوية المعتمدة وهي:

- 1. بطاقة الهوية الوطنية والإقامة.
  - 2. رخصة القيادة.
  - 3. جواز سفر خاص بالمختبر.

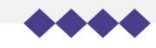

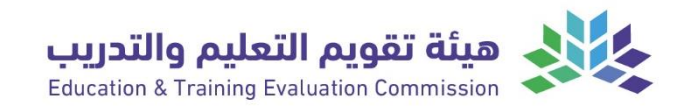

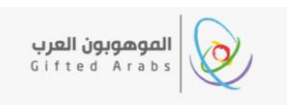

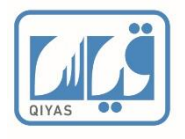

# ثانياً: اختبار الجاهزية التقنية (اختبار الجهاز)

صمم اختبار الجاهزية التقنية للتأكد من استيفاء جهاز المختبر لمتطلبات دخول الاختبار، ويقيس اختبار الجاهزية المتطلبات التقنية الموضحة بجدول الحد الأدنى من المتطلبات.

أولا: تقوم بالدخول لملفك بموقع قياس وتضغط على الاختبارات المسجلة كما هو موضح بالفيديو الارشادي.

| ديو الإرشادي   | الوصول لمشاهدة الفي | قمعغاا لمبار   | المعج                     |
|----------------|---------------------|----------------|---------------------------|
| الرمز التفاعلي | رابط الفيديو        | رابىت الىـدىيە | السوعد                    |
|                | <u>لنه</u>          | <u>لنه</u>     | عرض تفاصيل اختبارك المؤكد |

### ثانياً: اضغط على اختبار الجهاز:

| الاختبارات المسجلة الاختبارات المتاحة للتسجيل الا |
|---------------------------------------------------|
| اختبار المراقبة - تجريبي محوسب.                   |
| <b>مقر الاختبار:</b> لا ينطبق - اختبار عن بعد     |
| آلية الاختبار: محوسب<br>حالة التسجيل: مؤكد        |
| <b>تاريخ الإختبار:</b> 1443/01/07 هـ-04:30 م      |
| التوقيت: الرياض (۶۸۱۲+3)                          |
| <b>طريقة الدفع:</b> لا يوجد مقابل مالي            |
| عرض                                               |
| اختبار الجهاز                                     |

ثالثا: تؤكد أنك ستستخدم نفس بيئة الاختبار والكمبيوتر والاتصال بالإنترنت. وذلك بوضع علامة على العبارة المحددة باللون الأحمر في الصورة ادناه.

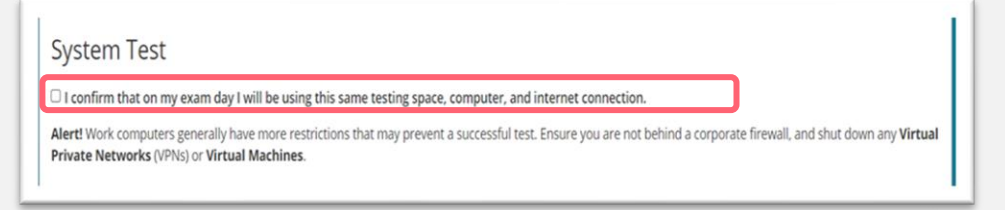

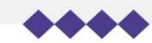

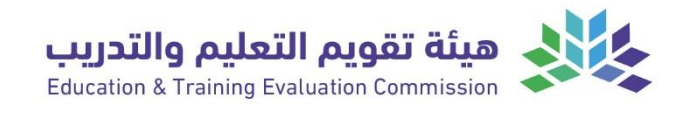

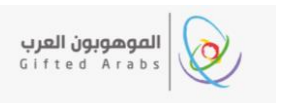

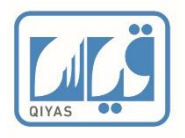

#### رابعا: تنسخ رمز الدخول وتحمل الاختبار حسب الخطوات الاتية:

- 1. تقوم بنسخ رمز دخول اختبار الجاهزية إما بالضغط على (Copy access Code) او نسخ الكود يدوياً.
  - 2. تقوم بالضغط على زر (Download) لتحميل الاختبار.
    - 3. تقوم بتشغيل ملف التثبيت بعد تنزيله.

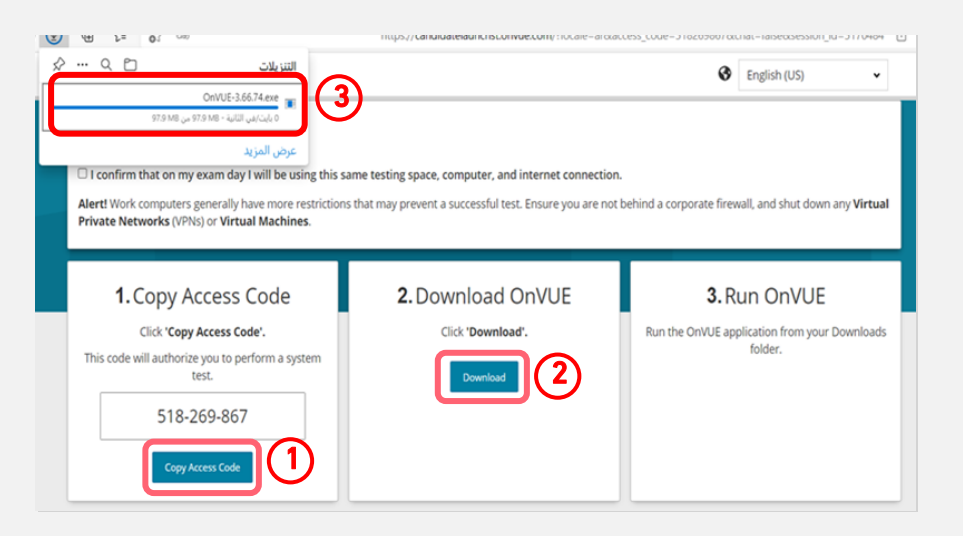

خامساً: تفتح تطبيق الاختبار وتقوم بلصق رمز الدخول (Copy access Code) ثم تضغط (Next):

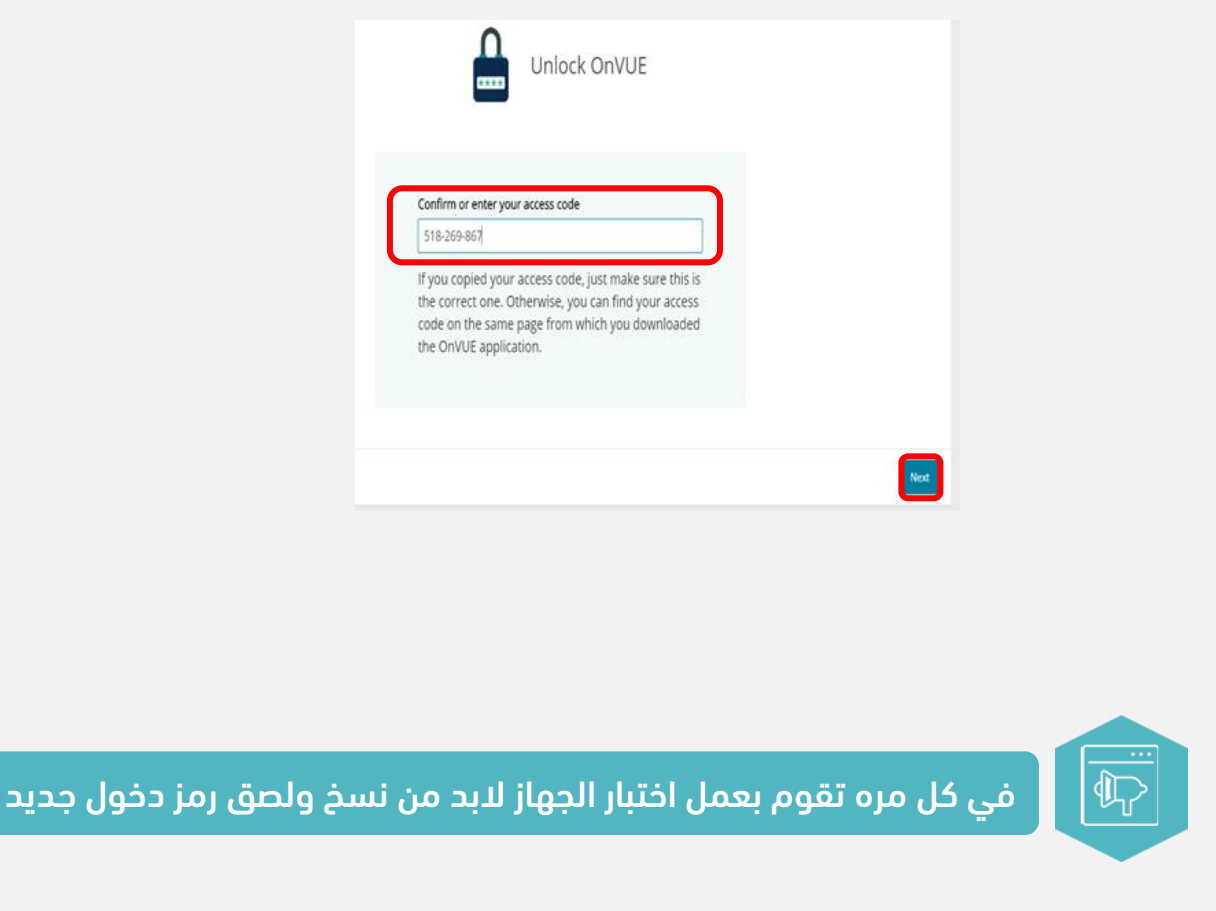

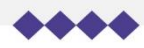

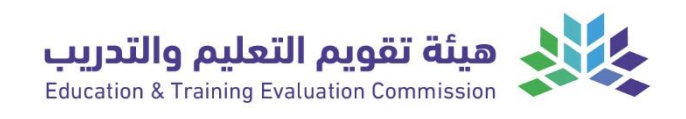

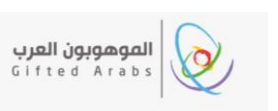

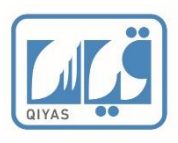

#### سادساً: اختبار الجهاز:

- 1. أفحص الميكرفون بالضغط على "Start microphone check" وتتحدث بصوت مسموع حتى ظهور اللون الأخضر.
- أفحص السماعة بالضغط على "Start speaker check" وتقوم بسماع المقطع الصوتي. إذا سمعت الصوت بشكل واضح، فاضغط على (Yes).
  - 3. أفحص الكاميرا بالضغط على "Start webcam check" وتأكد من ظهور صورتك بوضوح.

|          |                                                                      | Diagnostics - Equipme                       | nt checks         |
|----------|----------------------------------------------------------------------|---------------------------------------------|-------------------|
|          | Microphone                                                           | Speakers                                    | Webcam            |
|          |                                                                      | <b>▲</b> •))                                |                   |
|          | Test your microphone by speaking<br>aloud.<br>Start microphone check | Start the audio sample. Start speaker check | Sart webcam check |
| Previous |                                                                      |                                             |                   |

4. إذا تأكدت من اكتمال المتطلبات، فأنقر على زر (Next).

| -                         | 0 11                            |                         |  |
|---------------------------|---------------------------------|-------------------------|--|
| Microphone 🥝              | Speakers 🥝                      | Webcam 🥑                |  |
|                           | <b>∢</b> •))                    |                         |  |
|                           | Can you hear the music playing? |                         |  |
| Default - Microphone Ar 💙 | 🖲 Yes 🔿 No                      | HP TrueVision HD Came ~ |  |
|                           |                                 |                         |  |

#### سابعاً: فحص الشبكة:

سيقوم النظام بفحص شبكة الانترنت لديك، تأكد من نجاح نتيجة الفحص حسب الشاشة ادناه:

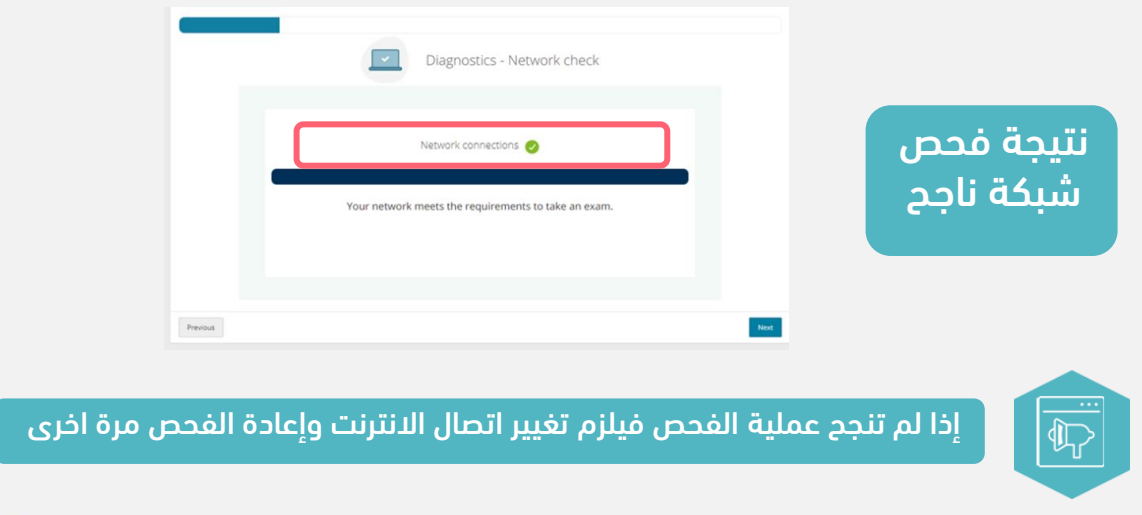

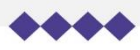

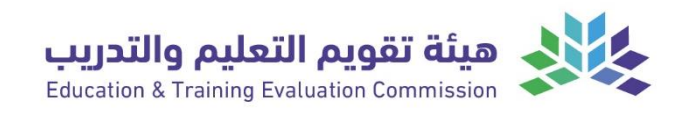

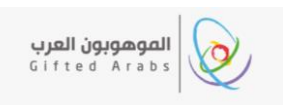

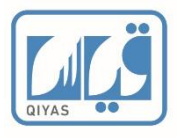

ثامناً: تنزيل الاختبار: بعد نجاح فحص الشبكة سيقوم النظام بتنزيل اختبار صغير يحتوي على سؤال واحد فقط. بعد هذا الاختبار قم بالضغط على (Next).

|          | System test - Exam simulation - OnVUE is setting up for your exam |                                                                                    |
|----------|-------------------------------------------------------------------|------------------------------------------------------------------------------------|
|          | Your exam is ready<br>Click the 'Next' button to continue.        | ننتظر حتى يكتمل الشريط وتظهر<br>عبارة "Your exam is ready"<br>ثم نضغط "Next"       |
| Previous | Nex                                                               | )                                                                                  |
|          | (Tost) ام يقنأ مثيليت القص                                        | لا<br>المعاً: اغلاق البرامج المفتوحة<br>تأكد من إغلاق جميح البيامج المفتوحة مدا من |
|          | للله الدليبار للم العر على (٥٢-١٠).                               | بالبدائين إعتداني بسيع أشراسي استعتوته عدااند                                      |

|          | <image/>                                                                                                    | اضغط على "Test" لاختبار البرامج<br>المفتوحة.                                                                                    |
|----------|----------------------------------------------------------------------------------------------------|----------------------------------------------------------------------------------------------------|
| Previous |                                                                                                    |                                                                                                    |
|          | Close all applications except OnVUE Close all applications below: Close other applications by closing the X button in the top-right corner of the application window. | إذا كان هناك برامج مفتوحة ستظهر في<br>المربع المحدد باللون الأحمر، تأكد من إغلاق<br>البرامح المفتوحة بالنقر على نبالاً من نافذة |
|          | There are no applications to close. You may proceed by clicking the next button.                                                                                      | البراغيج بمصوحة بالمفتوح.<br>بعد ان تغلق جميع البرامج قم بالضغط على<br>"Retest" سيتفعل زر "Next" اضغط عليه.                     |
| Previous | مفتوحة فيلزم اغلاقها من مدير المهام "sk manger                                                                                                    | ست<br>إذا أغلقت جميع البرامج ومازالت تظهر برامج                                                                                 |
|          |                                                                                                    |                                                                                                    |

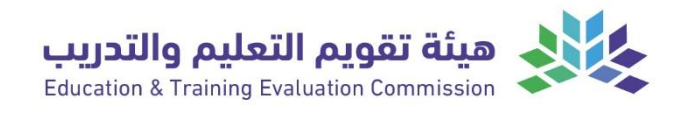

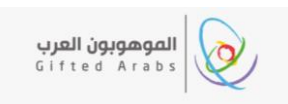

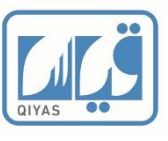

|                                                                                                    | عاشراً: البدء بإجراء الاختبار:                                                                         |
|----------------------------------------------------------------------------------------------------|----------------------------------------------------------------------------------------------------|
| System test - Exam simulation - Launch simulation!                                                                                                    |                                                                                                    |
| You're almost there!<br>Launch and complete this quick simulation to confirm your testing<br>experience goes smoothly on exam day.                                                                                                    | لبدء الاختبار اضغط على<br>"Lunch simulation"                                                           |
| Launch simulation                                                                                                    |                                                                                                    |
| Congratulations!                                                                                                    |                                                                                                    |
| <ul> <li>You've completed testing your system.</li> <li>What's next?</li> <li>1. Get ready! On exam day, make sure you prepare your testing space — and don't forget to bring your acceptable government-issued ID.</li> <li>2. If your testing space, computer, and/or internet change prior to exam day, we suggest running a system test again to avoid any issues on exam day.</li> </ul> | بعد اجراء الاختبار ستظهر لك هذه<br>الصفحة وتكون قد أنهيت خطوات<br>اختبار الجهاز بنجاح                  |
| Close                                                                                                    |                                                                                                    |
| ار تأكد من تجهيز نفس بيئة الاختبار، ولا تنس إحضار الإثبات<br>تمد.<br>الاختبار أو الحاسب أو الإنترنت قبل يوم الاختبار، نقترح إجراء<br>رة أخرى لتحنب حدوث أي مشاكل في يوم الاختبار.                                                                                                    | <ul> <li>في يوم الاختب</li> <li>الشخصي المع</li> <li>إذا تغيرت بيئة</li> <li>إذا تغيرت مارم</li> </ul> |

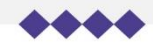

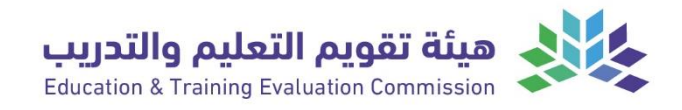

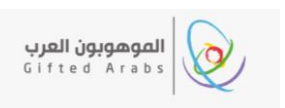

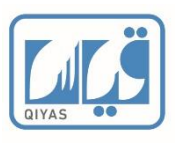

# الفصل الثاني

# خطوات الدخول للاختبار عن بعد

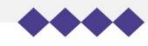

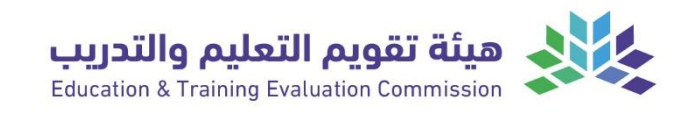

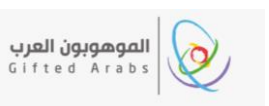

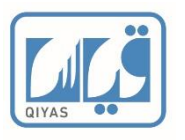

# الفصل الثاني: خطوات الدخول للاختبار عن بعد أولاً: الدخول للاختبار:

سنقوم بتسجيلك باختبار تدريبي محاكي للاختبار الفعلي تستطيع من خلاله أداء جميع خطوات الاختبار الفعلي لتتمكن من تجربة جميع خطوات الاختبار.

أولا: تقوم بالدخول لملفك بموقع قياس وتضغط على الاختبارات المسجلة كما هو موضح بالفيديو الارشادي.

| يده العيديو<br>اي | الوحلون لللساھ<br>الإرشاد | رابط الخدمة                                                                                                    | الموعد                       |  |
|-------------------|---------------------------|----------------------------------------------------------------------------------------------------|------------------------------|--|
| الرمز التفاعلي    | رابط الفيديو              |                                                                                                    |                              |  |
|                   | <u>لنه</u>                | <u>https://bit.ly/3ajRJTA</u>                                                                                                    | عرض تفاصيل اختبارك<br>المؤكد |  |
|                   |                           | للاختبار:                                                                                                    | ثانياً: أضغط على الدخول      |  |
|                   | <u>ن</u> م<br>ا           | الاقتبارات المسجلة الاقتبارات الملاية الاقتبارات السايقة الاقتبارات الملغاة اللت<br>المثار الدرائية - تبريبي محوسب<br>مقر الاقتبار: لا ينطن من بر<br>التوقيد: ويروروس<br>التوقيد: ويروروس<br>التوقيد: ويروروس<br>التوالية الدفع لا يود دمان مان |                              |  |
| ار                | ة من وقت الاختب           | هر ايقونة الدخول للاختبار قبل 30 دقيق                                                                                                    | ینویه: تظ                    |  |
|                   |                           |                                                                                                    |                              |  |

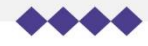

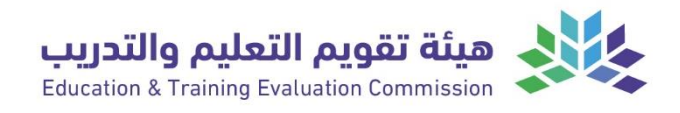

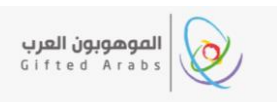

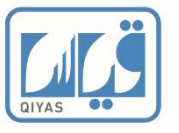

#### ثالثا: أضغط على "تسجيل الوصول" لبدء إجراءات الاختبار

|                                                  | السياسة وملمات الارتباط يحمط موقع الويب هذا ملمات الارتباط على<br>ب<br>ب                                         | الكمبيونر الحاص بك ما ينيح ليا تحسين أداء موقع الويب. 🛛 more                                                                                           | ose this message Learn                                                        |
|--------------------------------------------------|----------------------------------------------------------------------------------------------------|----------------------------------------------------------------------------------------------------|-------------------------------------------------------------------------------|
|                                                  | >                                                                                                    | نان وقت تسـجيل الوصول!                                                                                                    |                                                                               |
| حالا فتبار اضغط وا                               | بيانات الإحتيار                                                                                                  | موغد ومكان الإحتبار                                                                                                    | معلومات الطلب                                                                 |
| بدء الأخبار اطلاط على<br>" <b>تسجيل الوصول</b> " | رمز وانسم الإحسار<br>NCA-IBT-Test-OP-F: NCA-IBT-Test For OP - Female<br>اللفة: العربية<br>مدة الاحتبار: 30 دقيقة | <b>الموعد</b><br>الأحد 07 محرم 1443 الموافق الأحد 15 أغسطس 2021<br>وقت نسجيل الوصول: 04:00 م<br>وقت بدء الاحتيار: 04:40 م<br><mark>تسجيل الوصول</mark> | رقم الطلب<br>0059-6005-1627<br>رقم النسجيل<br>404113725<br>الحالة<br>تم شراؤه |

#### رابعا: تنسخ رمز الدخول وتحمل الاختبار حسب الخطوات الاتية:

- 4. تقوم بنسخ رمز دخول اختبار الجاهزية(Copy access Code)
  - 5. تقوم بالضغط على زر (Download) لتحميل الاختبار.
    - .6 تقوم بتشغيل ملف التثبيت بعد تنزيله.

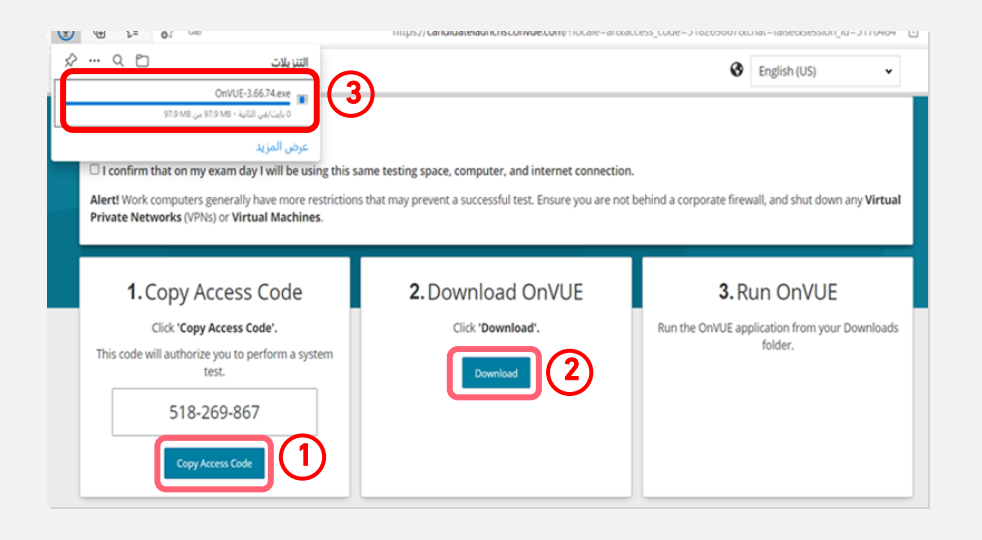

#### خامساً: تفتح تطبيق الاختبار وتقوم بلصق رمز الدخول (Copy access Code) ثم تضغط (Next):

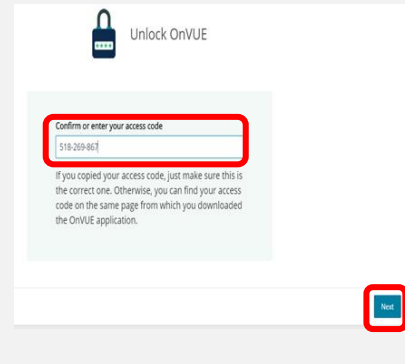

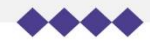

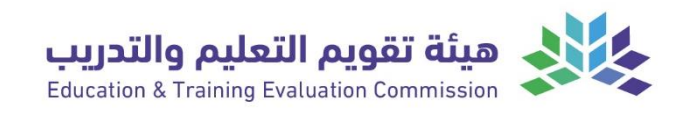

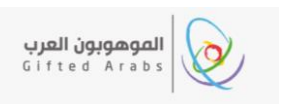

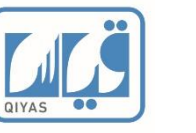

#### سادساً: التحقق من متطلبات دخول الاختبار:

1. حدد من الايقونات في الصورة ادناه نطاق عمرك ثم انقر على زر "Get started".

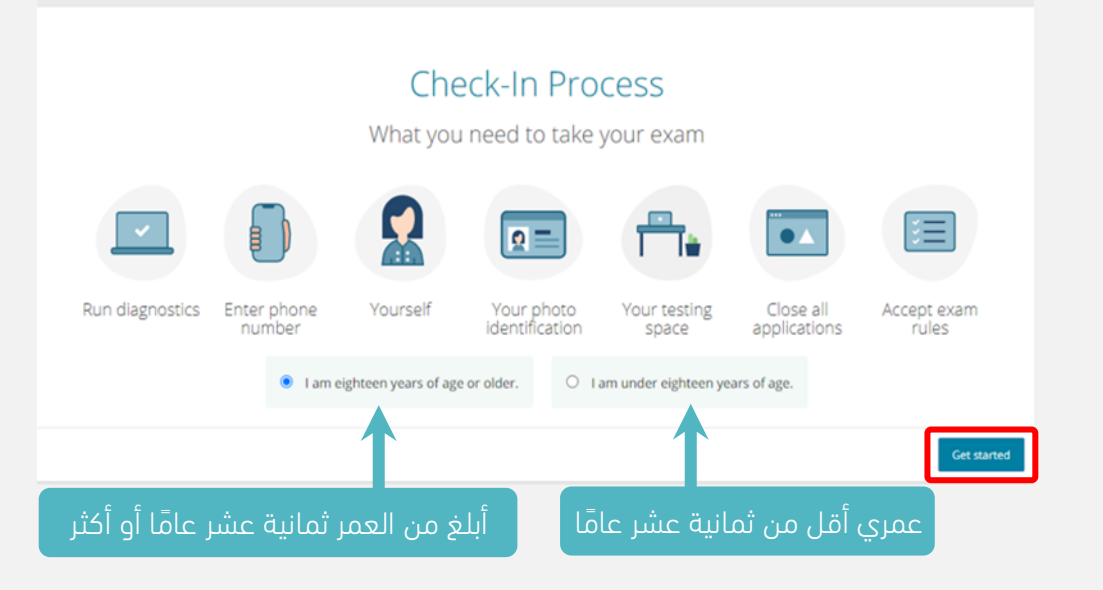

#### سابعاً: اختبار الجهاز:

- 1. أفحص الميكرفون بالضغط على "Start microphone check" وتتحدث بصوت مسموع حتى ظهور اللون الأخضر.
- 2. أفحص السماعة بالضغط على "<mark>Start speaker check</mark>" وتقوم بسماع المقطع الصوتي. إذا سمعت الصوت بشكل واضح، فاضغط على (<mark>Yes</mark>).
  - 3. أفحص الكاميرا بالضغط على "<mark>Start webcam check</mark>" وتأكد من ظهور صورتك بوضوح.
    - 4. إذا تأكدت من اكتمال المتطلبات، فأنقر على زر (Next).

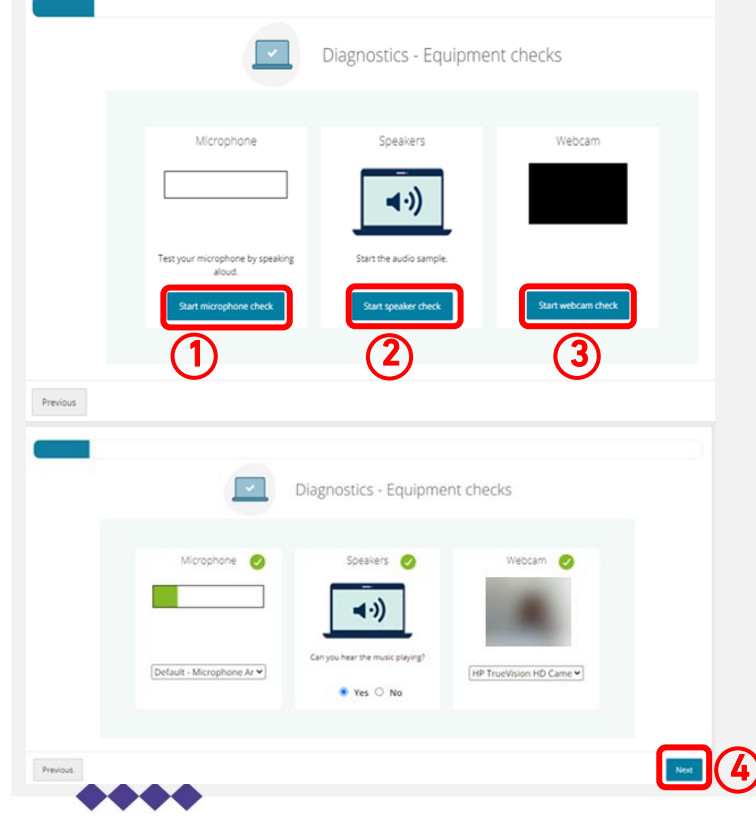

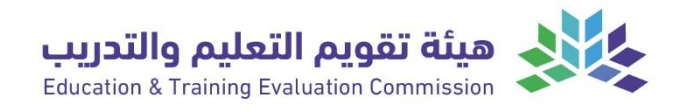

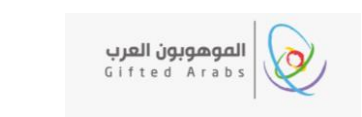

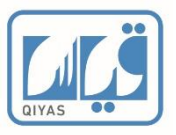

#### ثامناً: فحص الشبكة:

سيقوم النظام بفحص شبكة الانترنت لديك، تأكد من نجاح نتيجة الفحص حسب الشاشة ادناه:

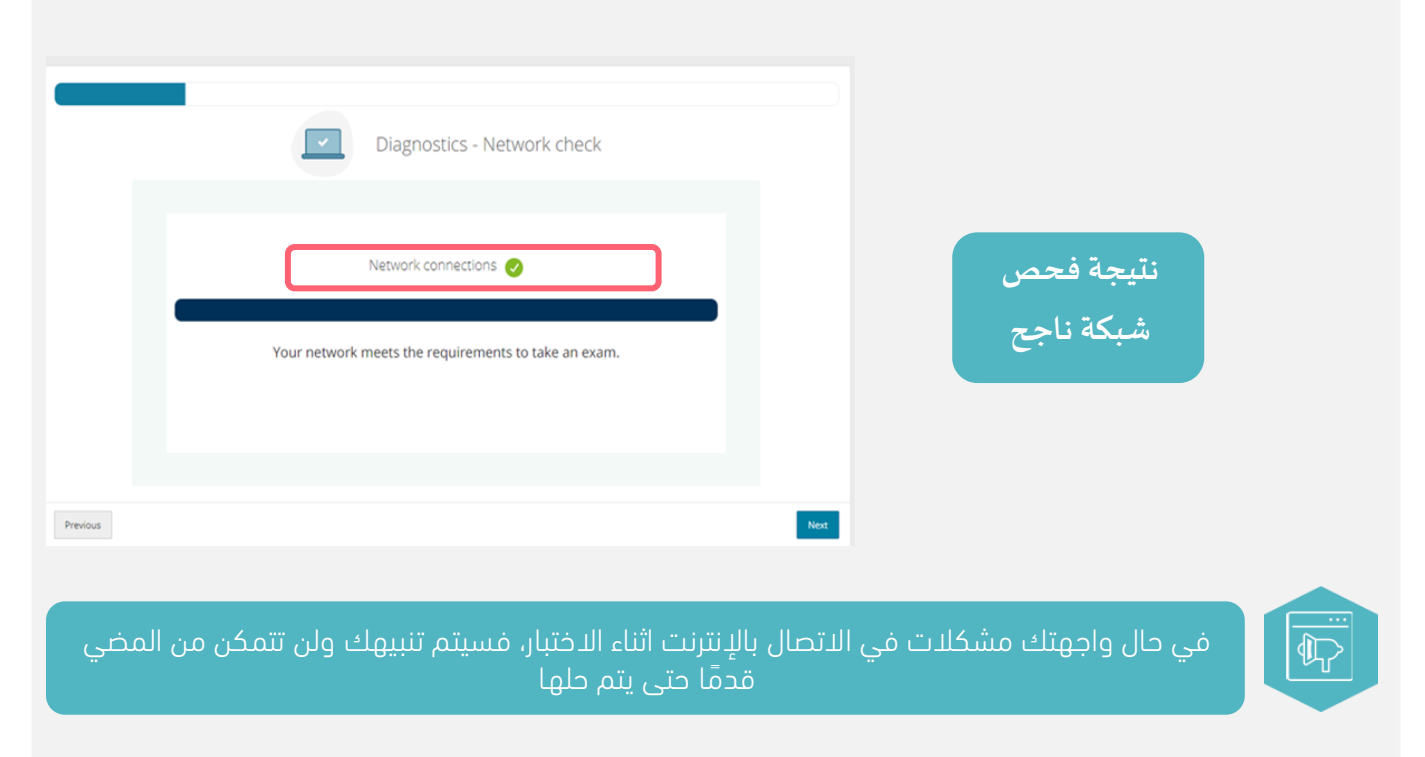

#### تاسعاً: ادخال رقم الجوال:

ادخل رقم الهاتف الذي يمكن الوصول إليه أثناء الاختبار، ثم ستبدأ في عملية التحقق من متطلبات الاختبار.

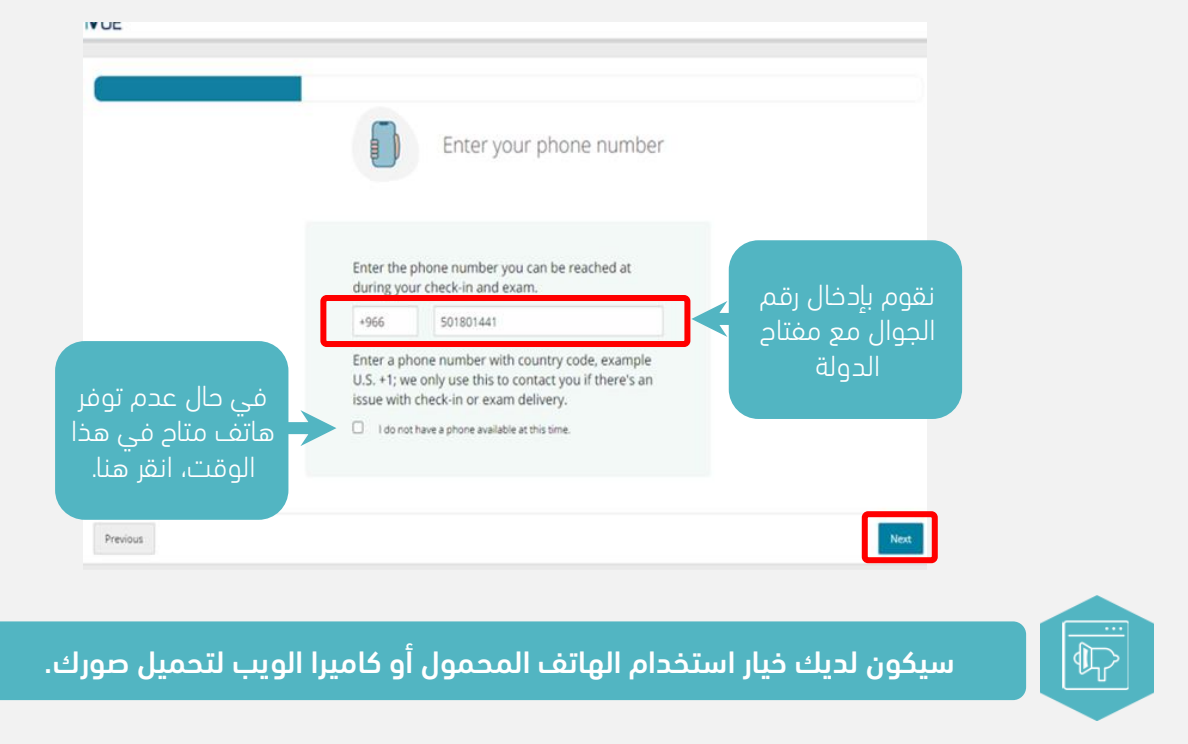

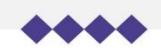

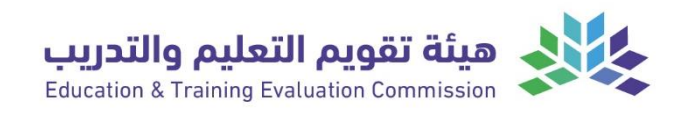

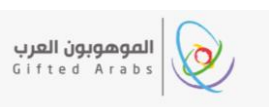

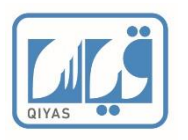

#### عاشراً: التحقق من الهوية وبيئة الاختبار بالخطوات الاتية:

- 1. اختيار طريقة التحقق من الهوية
   أ- جهاز هاتف محمول يتوفر به اتصال انترنت وكاميرة.
   ب- جهاز الحاسب الشخصي.
- رفع صورتك الشخصية وصورة لإثبات الهوية الخاص بك
  - . رفع صور للمكان الذي ستقوم بإداء الاختبار به.

#### أولاً: اختيار طريقة التحقق من الهوية:

| Choose one of the options below to use mobile check-in |                                                                                                    |                                                                                                    | إذا اردت رفع صورك بالهاتف<br>المحمول فقم بقراءة الباركود<br>المحمود في "1 HODTION" |
|--------------------------------------------------------|----------------------------------------------------------------------------------------------------|----------------------------------------------------------------------------------------------------|------------------------------------------------------------------------------------|
| OPTION 1<br>Scan the QR code below with your           | OPTION 2<br>Have us text you a link                                                                                           | OPTION 3<br>Search for 'Pearson VUE' directly on                                                                                                    | الموجود في ٢ ١١٠٢٩٠                                                                |
|                                                        | Enter phone     Send       +96     501801441     Send       View terms and conditions.     I accept the terms and conditions. | the App Store or Google Play<br>Composition the<br>Composition of the Composition of the Comp | وإذا اردت استخدام كاميرا الويب                                                     |
| Previous                                               | Alternatively, you may check in using your <u>desiston compute</u>                                                            | After you've completed the check-in process, tap this Refresh button Refresh                                                                                                    | لَّجْهازُ الحاسب الآلي فانقر على<br>"Desktop computer"                             |

# أولاً: طريقة رفع الصور عن طريق الهاتف الجوال:

إذا اخترنا طريقة رفع صور التحقق بالهاتف المحمول سنحتاج الى استخدام أحد الطريقتين أدناه:

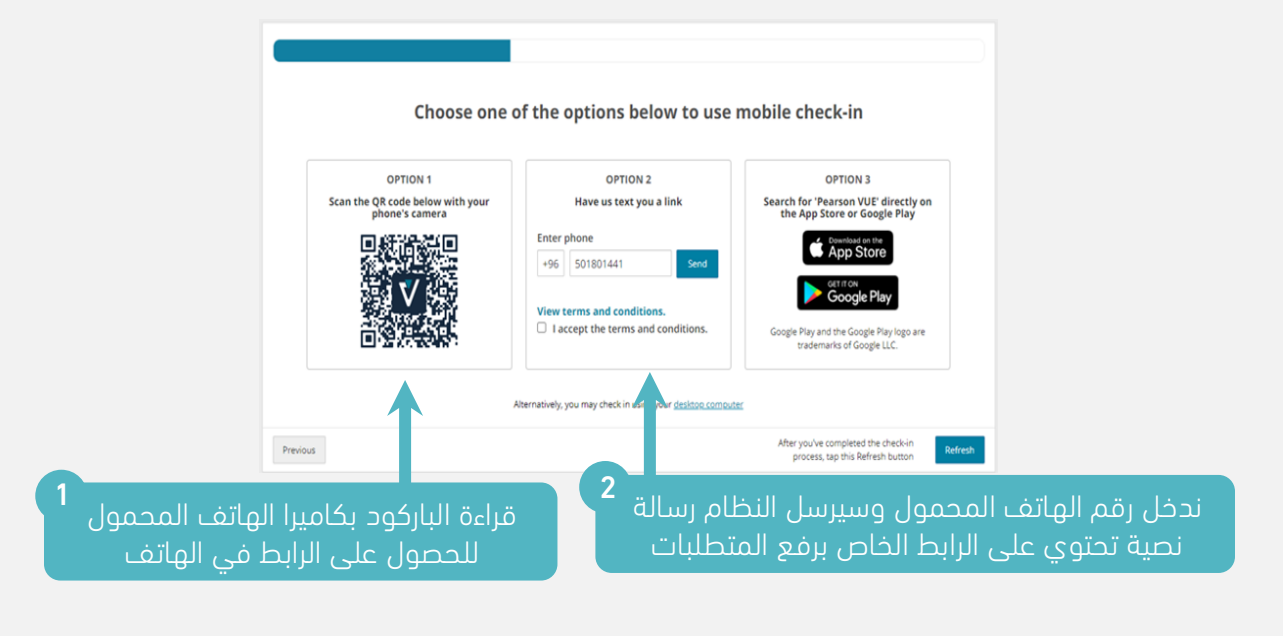

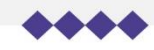

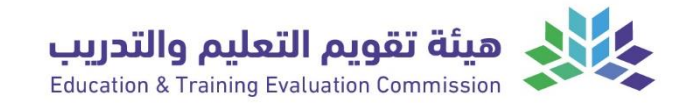

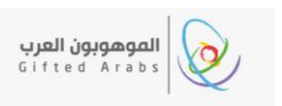

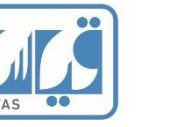

عند الدخول على الرابط بالهاتف المحمول، نتبع الخطوات الآتية:

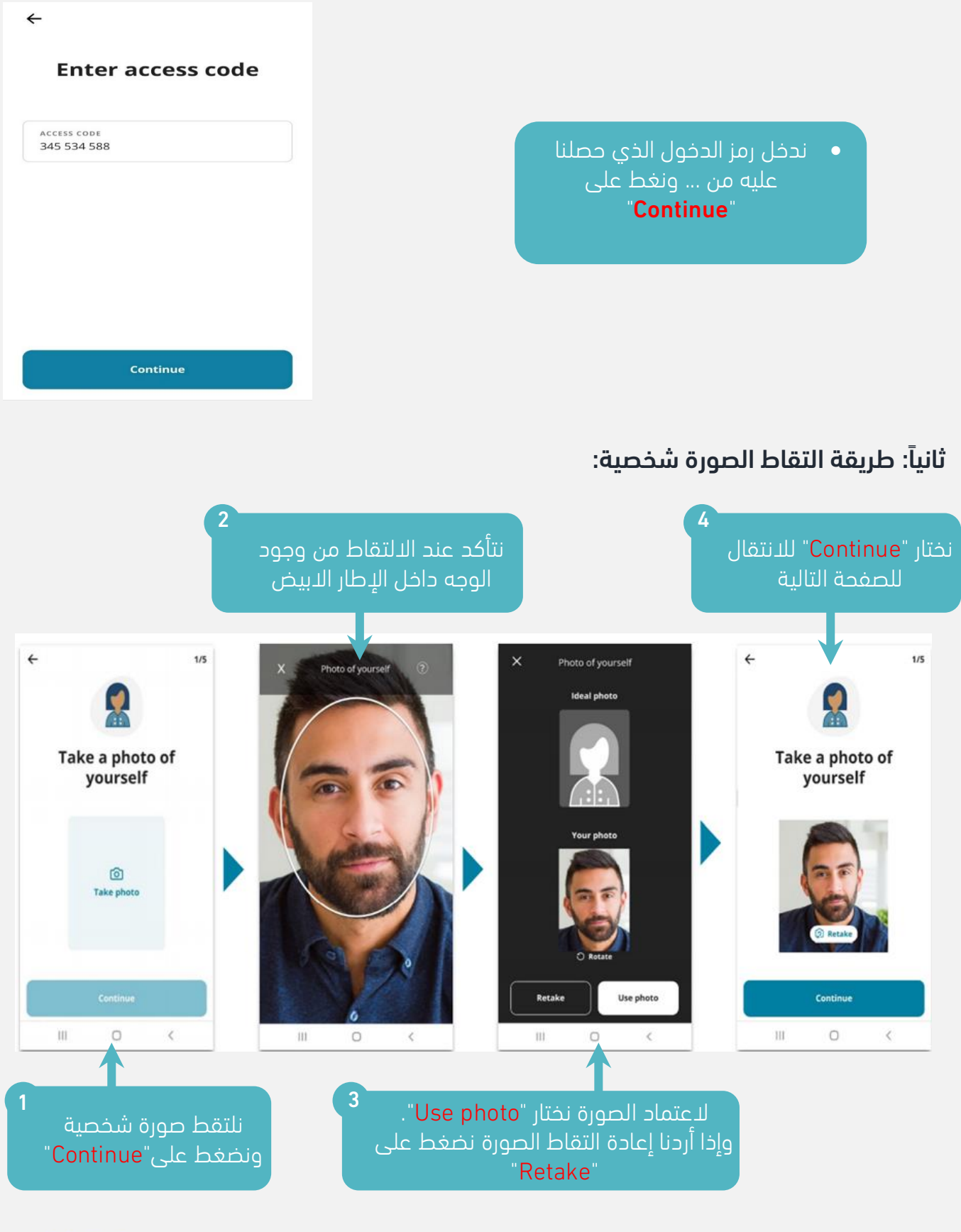

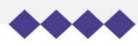

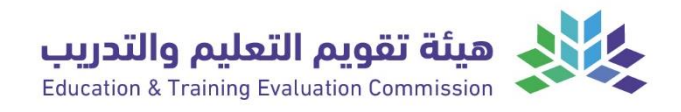

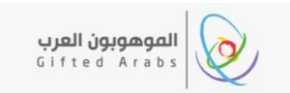

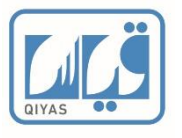

#### ثالثاً: طريقة التقاط صور اثبات الشخصية:

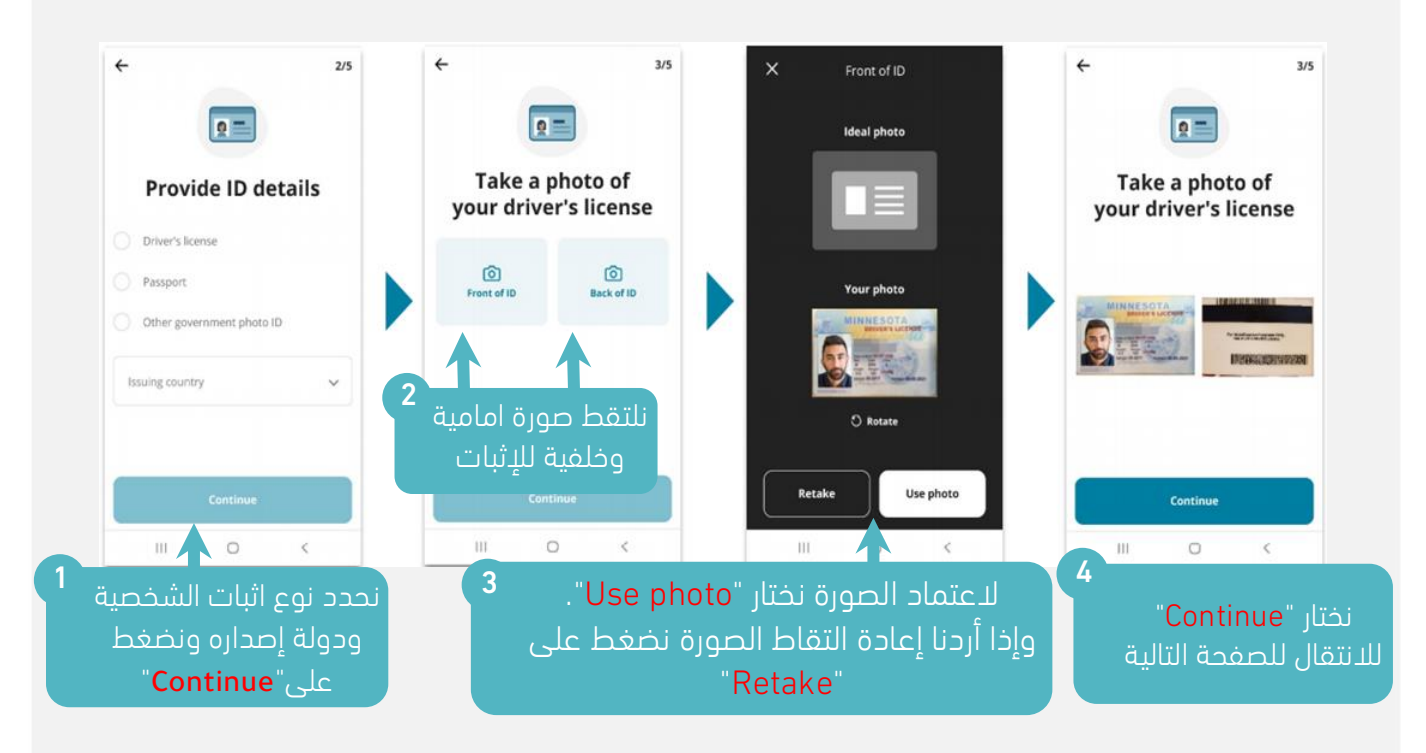

#### رابعاً: التحقق من بيئة الاختبار

بعد ان نتأكد من تجهيز بيئة الاختبار الخاصة سنحتاج الى التقاط صورة لكل جهة بمجموع 4 صور.

#### نتأكد من التالي:

- عدم وجود شخص في بيئة الاختبار.
  - إبعاد أي دفاتر ملاحظات.
- أصل الشاشات الإضافية وأجهزة العرض وأجهزة التلفزيون.
- .1 وضع الطعام ومواد التدخين بعيدًا عن الأنظار.
  - 2. نقل الأجهزة الإلكترونية وسماعات الجوال والساعات بعيداً عن متناول اليد.

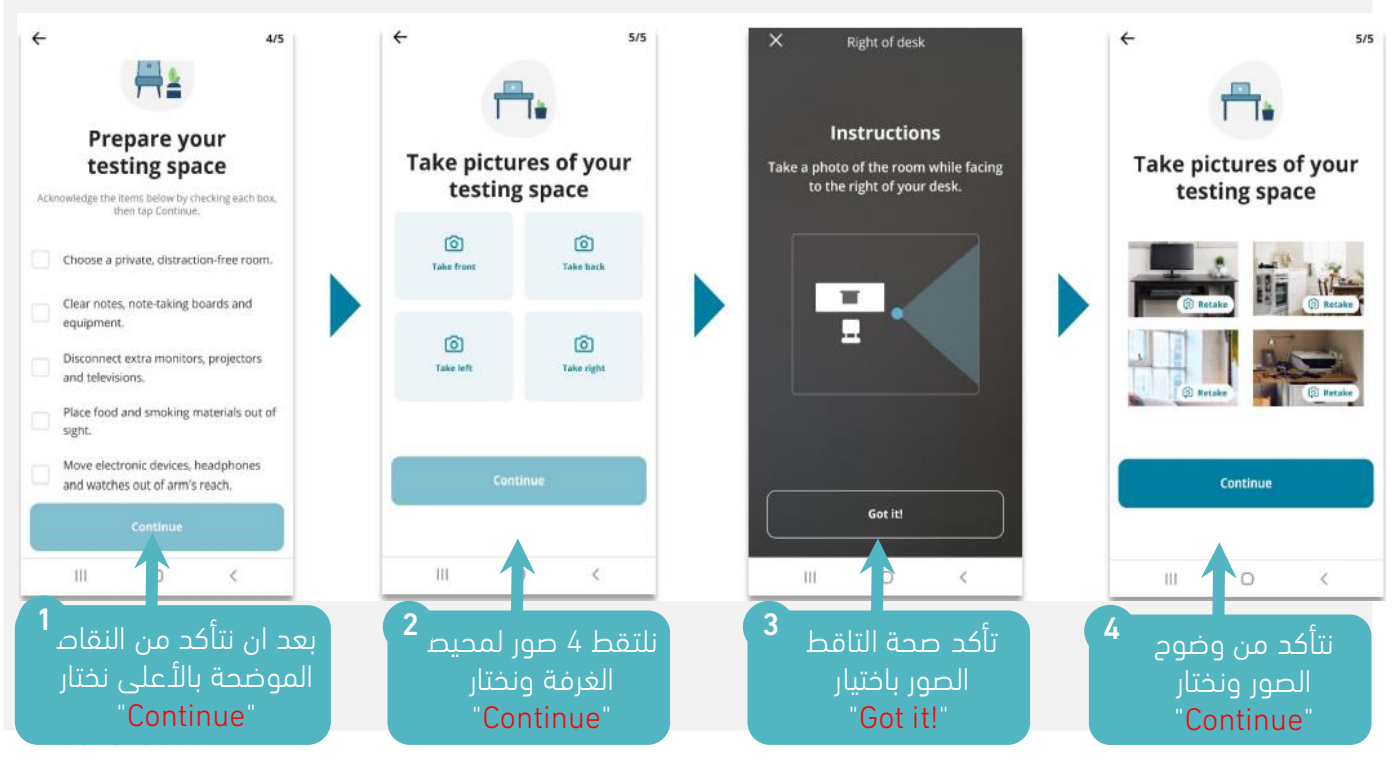

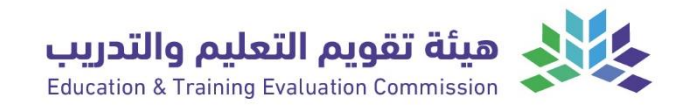

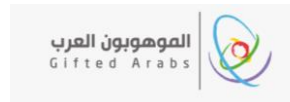

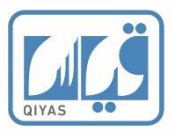

انتهينا من رفع صورنا الشخصية وصور بيئن الاختبار سنعود الان إلى جهاز كمبيوترك، ونتبع التعليمات التي تظهر على الشاشة.

| You're                                              | finishe                                                        | d here!                                              |
|-----------------------------------------------------|----------------------------------------------------------------|------------------------------------------------------|
| and follow the                                      | instructions of                                                | un the screen.                                       |
|                                                     | Reminder                                                       |                                                      |
| No mobile pho<br>reach for the d<br>place your phon | nes are allowe<br>uration of the<br>e out of reach<br>forward. | ed within arm's<br>e exam. Please<br>from this point |
| Retur                                               | n to home so                                                   | reen                                                 |
| 111                                                 | 0                                                              | <                                                    |

#### خامساً: تحديث صفحة التحقق من الهوية:

بعد الانتهاء من رفع الصور المطلوبة بالهاتف المحمول، نعود إلى شاشة الكمبيوتر الرئيسية مرة أخرى، ونختار تحديث

| OPTION                           | ODTION 2                                                                                                    | OBTION 2                                                                                                    |
|----------------------------------|----------------------------------------------------------------------------------------------------|----------------------------------------------------------------------------------------------------|
| Scan the QR code below with your | Have us text you a link                                                                                              | Search for 'Pearson VUE' directly on                                                                                                    |
|                                  | Enter phone       +96     501801441     Send       View terms and conditions.     I accept the terms and conditions. | Complexity of the Complexity of Complexity of Complexity o |

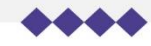

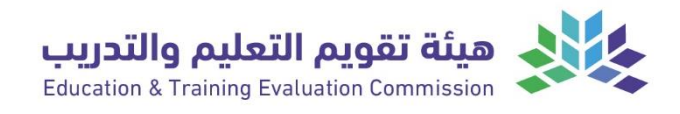

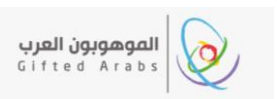

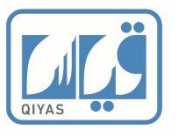

#### ثانياً: تعليمات الرفع من خلال الحاسب الآلى:

#### أولا: التقاط صورة شخصية:

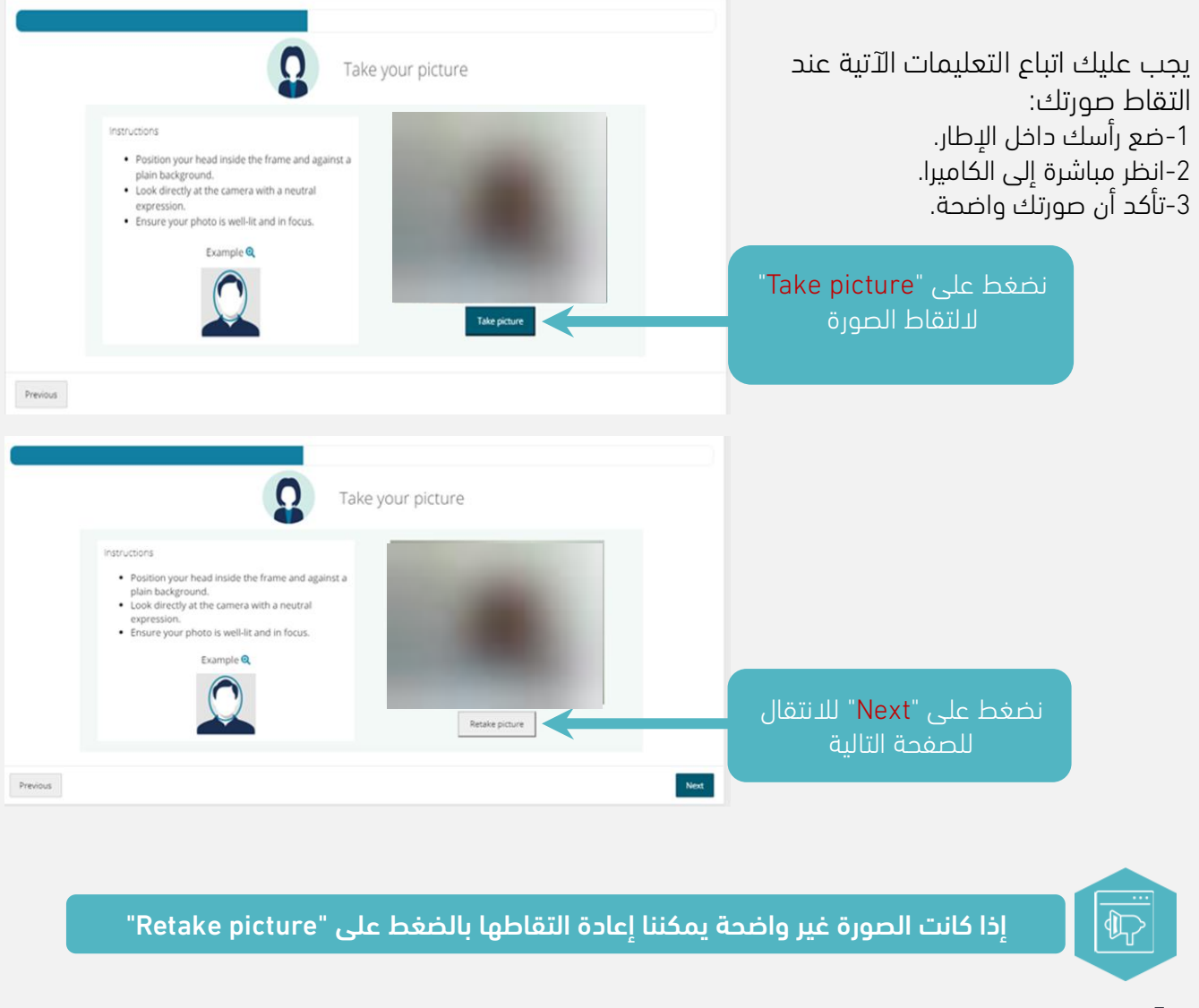

#### ثانياً: التقاط صورة للهوية الشخصية:

نقوم بالتقاط صورة للهوية الوطنية أو جواز السفر

> أختر من القوائم المنسدلة وعا واحدا من معرفات إثبات الشخصية وحدَد بلد الإصدار

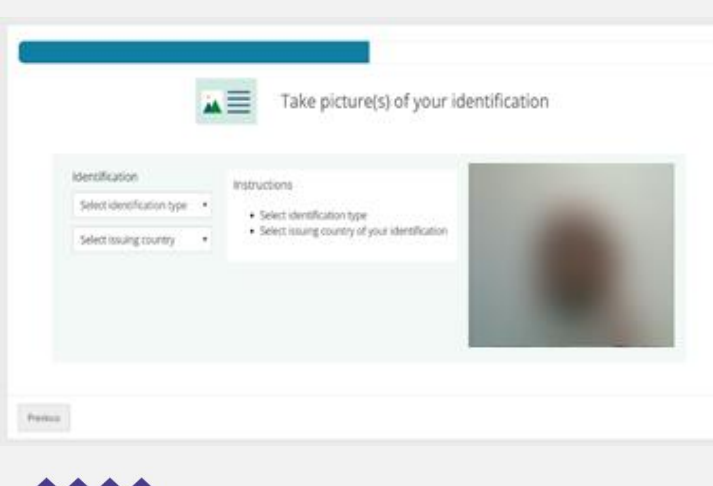

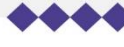

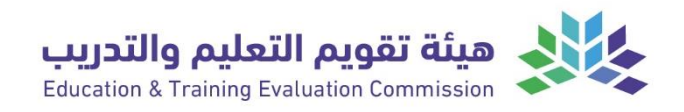

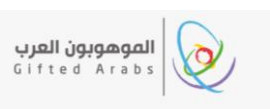

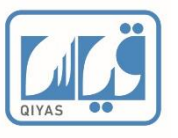

#### الجدول أدناه يوضح انوا الهويات الموجودة بالقوائم المنسدلة بالصورة:

| رخصة القيادة              | Drivers license                            | قيموال دمز          |
|---------------------------|--------------------------------------------|---------------------|
| جواز السفر                | passport                                   | Select              |
| هوية حكومية أخرى بها صورة | Other government photo identification type | identification type |
| حدِّد بلد الإصدار         | Select issuing country                     |                     |

نرفع صورة لإثبات الهوية من الأمام والخلف ثم ننقر على زر "Next".

#### يجب عليك اتباع التعليمات الآتية:

- 1. ضع هويتك داخل الإطار.
- التقط صورة من الأمام والخلف لهويتك.
  - 3. تأكد من أن الصورة بإضاءة جيدة.
- 4. تأكد أنها ليست محجوبة بأي شكل من الأشكال.

#### ثالثاً: التحقق من بيئة الاختبار:

#### نتأكد من التالي:

- 1. عدم وجود شخص في بيئة الاختبار.
  - 2. إبعاد أي دفاتر ملاحظات.
- . فصل الشاشات الإضافية وأجهزة العرض وأجهزة التلفزيون.
- .4 وضع الطعام ومواد التدخين بعيدًا عن الأنظار.
  - 5. نقل الأجهزة الإلكترونية وسماعات الجوال والساعات بعيدًا عن متناول اليد.

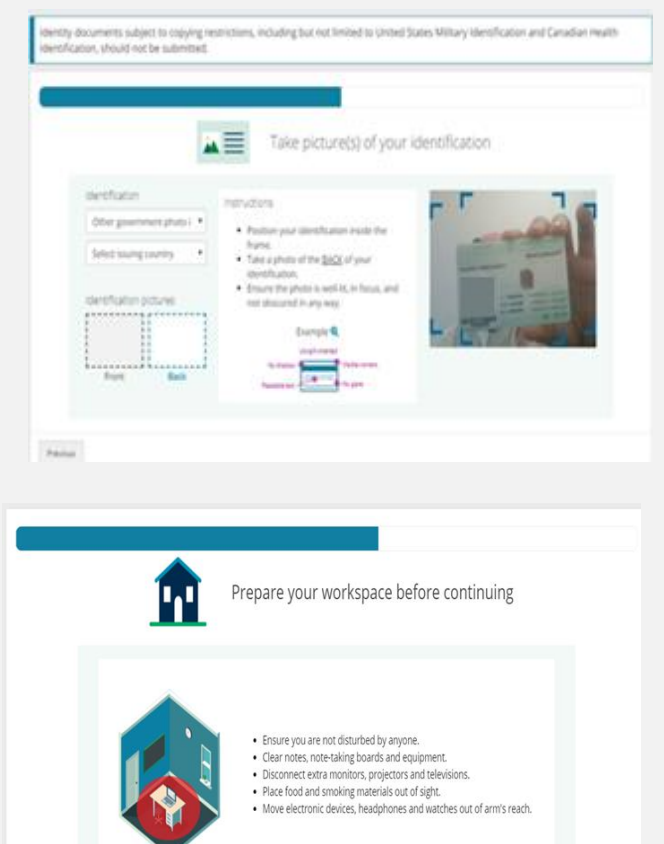

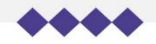

Previous

Next

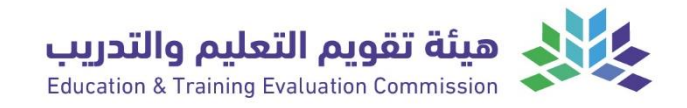

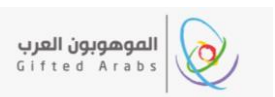

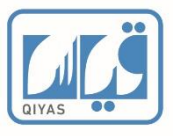

#### تعليمات التقاط صور لبيئة الاختبار من خلال الحاسب الآلى

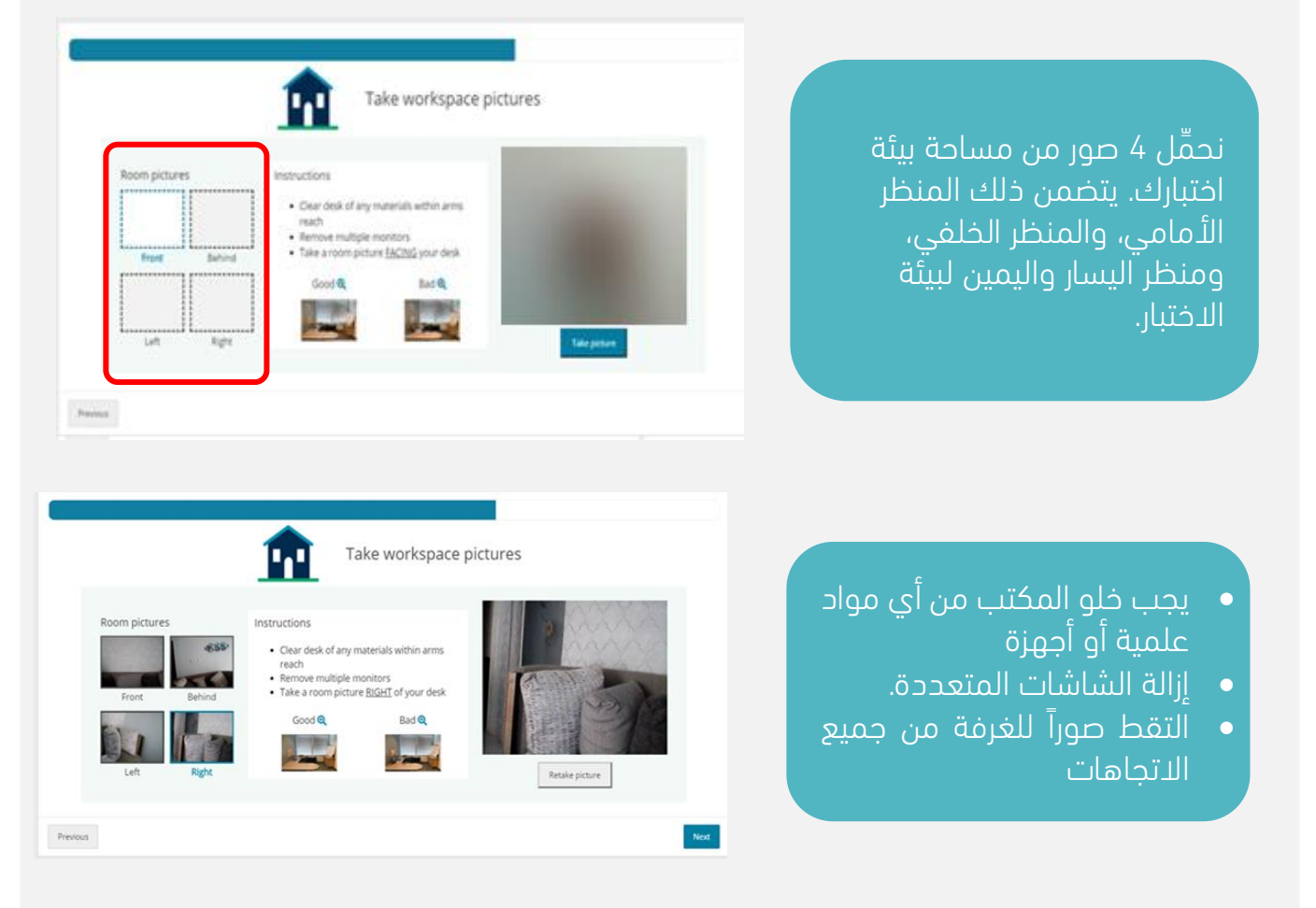

#### رابعاً: تحديث صفحة التحقق من الهوية:

بعد الانتهاء من رفع الصور المطلوبة، اضغط على "<mark>Refresh</mark>" في برنامج الاختبار.

| OPTION 1                                           | OPTION 2                          | OPTION 3                                                                             |
|----------------------------------------------------|-----------------------------------|--------------------------------------------------------------------------------------|
| Scan the QR code below with your<br>phone's camera | Have us text you a link           | Search for 'Pearson VUE' directly on<br>the App Store or Google Play                 |
| <b>只</b> 添於20                                      | Enter phone<br>+96 501801441 Send | Convolution the App Store                                                            |
|                                                    | View terms and conditions.        | Google Play<br>Google Play and the Google Play logo are<br>trademarks of Google LLC. |

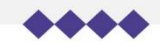

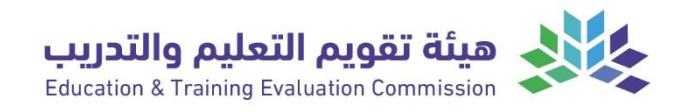

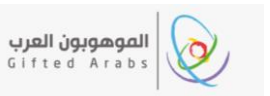

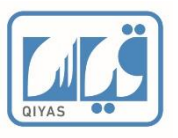

#### الحادي عشر: الموافقة على تعليمات الدخول للاختبار:

تظهر هذا الصفحة تذكير بضوابط الاختبار والموافقة على اتفاقية عدم الإفشاء

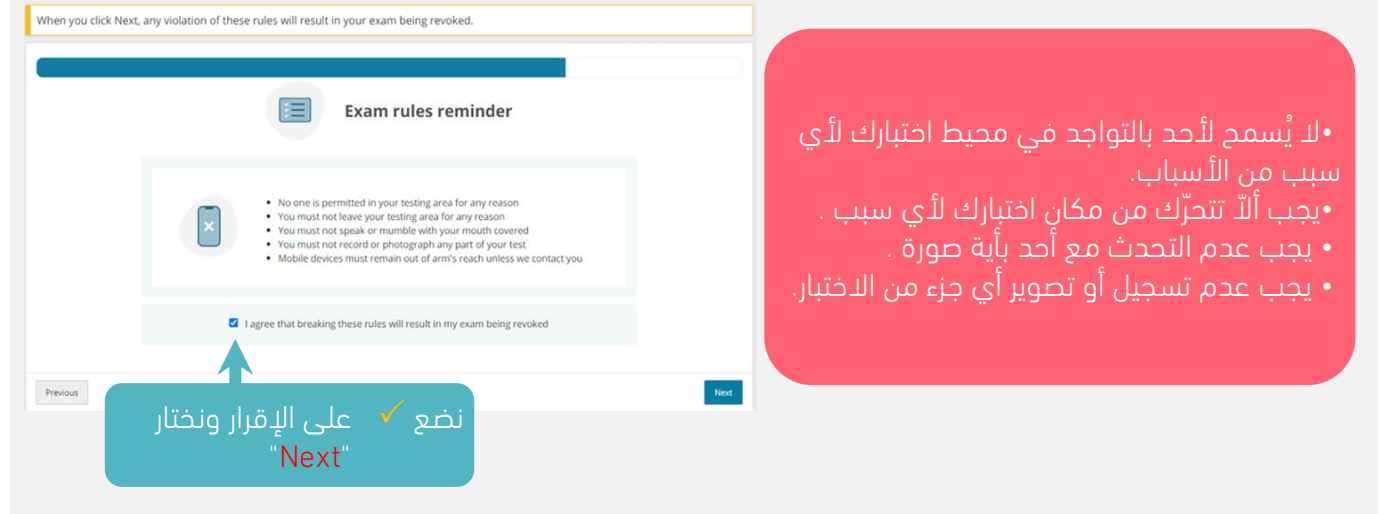

#### الثاني عشر: اغلاق البرامج المفتوحة

تأكد من إغلاق جميع البرامج المفتوحة عدا منصة الاختبار ثم أنقر على (Test).

| Animize risk of disrupt     Click "Test" to see which     your computer could pr     Test"                                                                       | Close all applic<br>tion by following the instru-<br>applications running on<br>event exam launch.                                     | Actions except OnVUE<br>actions below:<br>2. Close other applications by clicking the X button in<br>the top-right corner of the application window. |                                 | اضغط على "Test" لاختبار البرامج<br>المفتوحة.                                                                                                    |
|----------------------------------------------------------------------------------------------------|----------------------------------------------------------------------------------------------------|----------------------------------------------------------------------------------------------------|---------------------------------|----------------------------------------------------------------------------------------------------|
| Previous -                                                                                                    |                                                                                                    |                                                                                                    |                                 |                                                                                                    |
| Minimize risk of disruptio<br>1. Click "Test" to see which ag-<br>your computer could preve<br>Retest<br>There are no applications<br>proceed by clicking the ne | Close all applicat<br>In by following the instruct<br>oplications running on 2<br>ent exam launch.<br>to close. You may<br>xxt button. | cions except OnVUE                                                                                                    | ر في<br>إغلاق<br>نافذة<br>عليه. | إذا كان هناك برامج مفتوحة ستظهـ<br>المربع المحدد باللون الأحمر، تأكد من<br>البرامج المفتوحة بالنقر على زر 🛛 من<br>البرنامج المفتوح.<br>بعد ان تغلق جميع البرامج قم بالضغط<br>"Retest"سيتفعل زر "Next" اضغط |
| Previous "Task manger"                                                                                                    | مدير المهام                                                                                                    | فتوحة فيلزم اغلاقها من                                                                                                    | سی<br>ازالت تظهر برامج م        | اذا أغلقت جميع البرامج وه                                                                                                    |

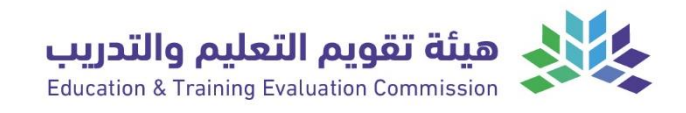

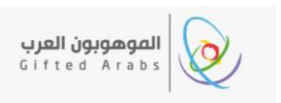

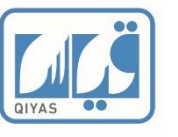

Ω

You're in line to be greeted!

#### الثالث عشر: مرحلة انتظار قبولك لدخول الاختبار:

وصلنا الان لمرحلة الانتظار للسماح لنا بدخول الاختبار كما هو موضح في الصورة الآتية.

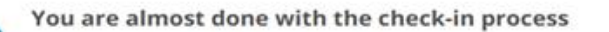

إذا ظهرت صورتك، فانتظر للتحقق من هويتك، والتأكد من الصور. وستتواصل معك الموظفة من خلال الدردشة او الاتصال

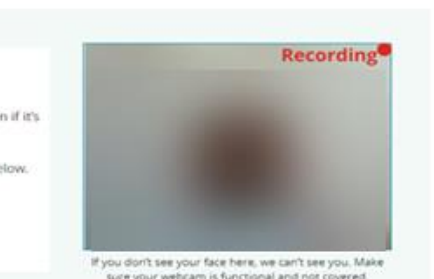

Don't worry: you'll still be able to take your exam, even if it's launched after your appointment time. You can track your progress to the front of the line below.

rou can track your progress to the mont of the

Queue position: 1

This number will refresh in 60 seconds.

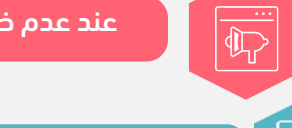

عند عدم ظهور الفيديو الخاص بك تأكد من أن كاميرا الويب تعمل، وأنها غير مغطاة

إذا كانت الصورة غير مقبولة، فإن الموظف سيتواصل معك لتقديم الدعم.

قد يطلب منك الموظف تحريك الكاميرا من جميع الاتجاهات للتحقق من بيئة الاختبار.

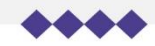

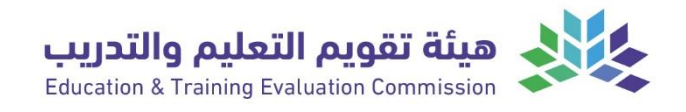

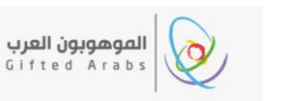

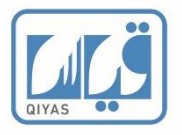

#### الرابع عشر: شاشات الاختبار:

في هذه الصفحات توضيحات لشاشات الاختبار وتعاريف لبعض الايقونات.

| الايقونة  | التعريف                                                                                                    |
|-----------|----------------------------------------------------------------------------------------------------|
| Chef      | <b>ايقونة الدردشة:</b> عند الضغط عليها تستطيع التواصل مع المراقب إما عن<br>طريق الدردشة الكتابية أو الاتصال بجهاز الحاسب الآلي. |
| Windowerd | المسودة الالكترونية                                                                                                    |

الجدول أدناه يعرف الايقونات الموجودة بالمسودة الالكترونية على المسودة الالكترونية

| الايقونة                                                                                                    | التعريف                 |
|----------------------------------------------------------------------------------------------------|-------------------------|
| Windowid Contraction of the second second se | شكل المسودة الإلكترونية |
| ▼ 20                                                                                                    | منطقه الرسم المفتوحة    |
| Ø                                                                                                    | قلم                     |
| $\square$                                                                                                    | ممحاة                   |
| C                                                                                                    | مغتوح                   |
| С                                                                                                    | إعادة                   |
| Ê                                                                                                    | مسح الکل                |

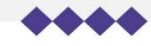

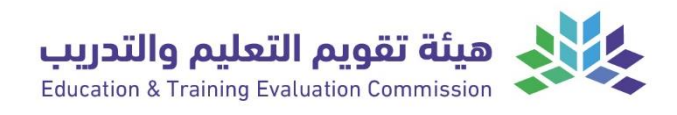

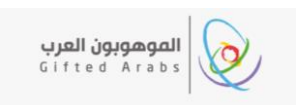

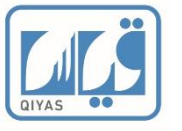

#### صور لشاشات الاختبار

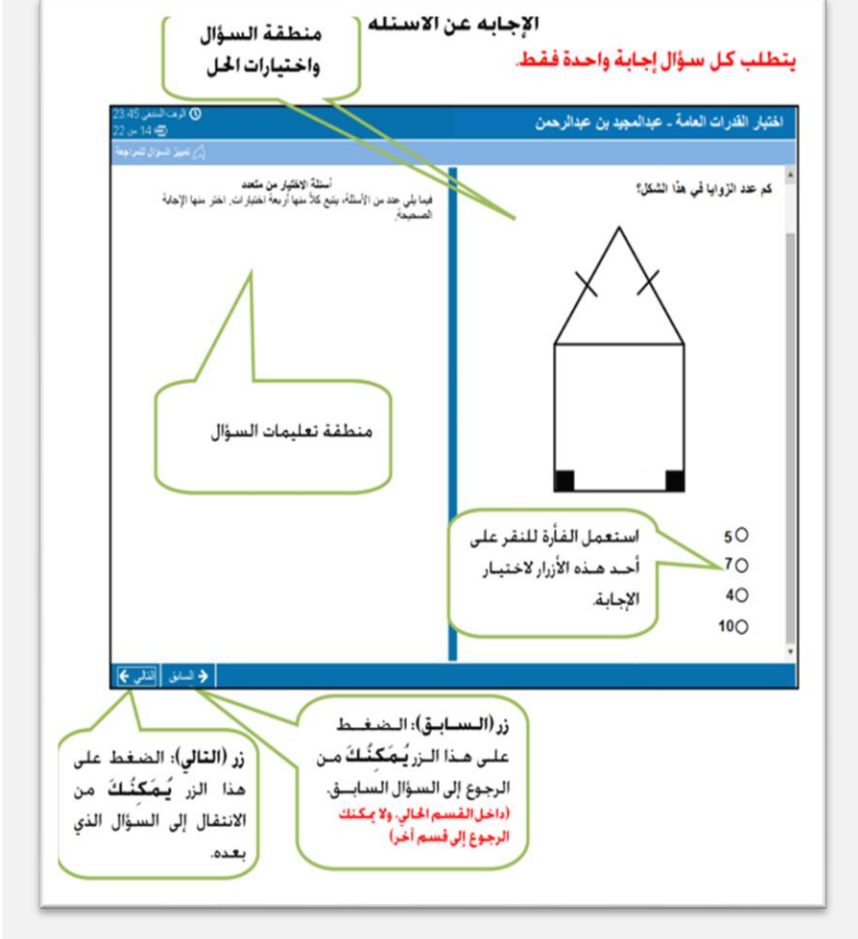

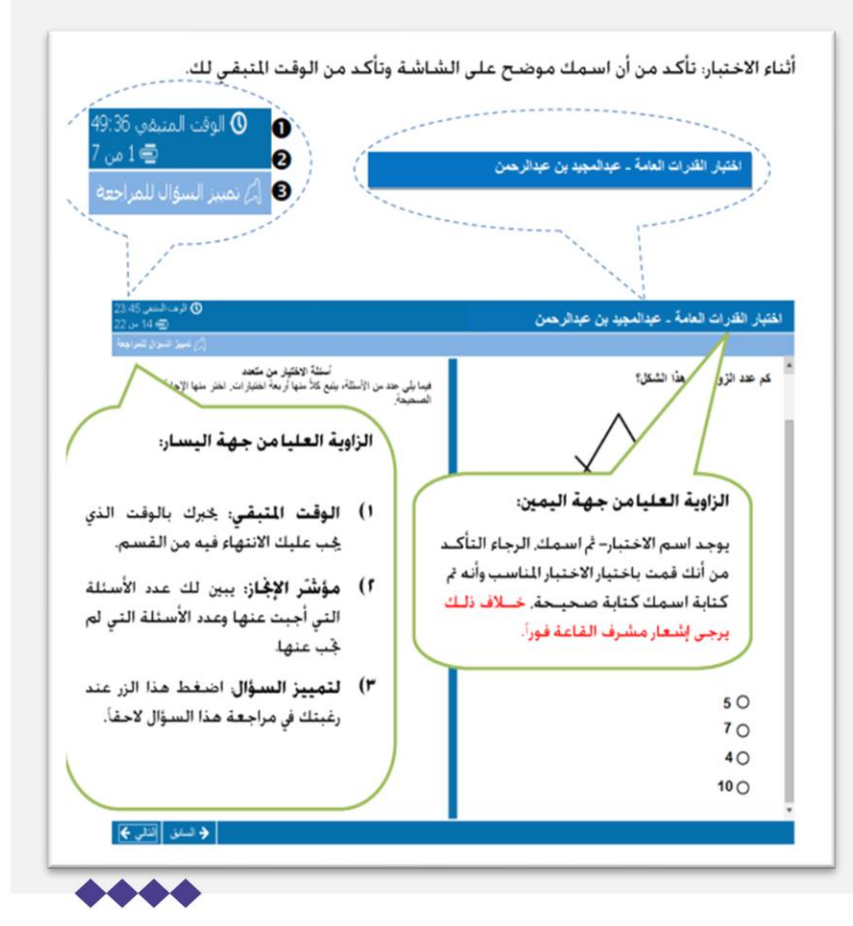

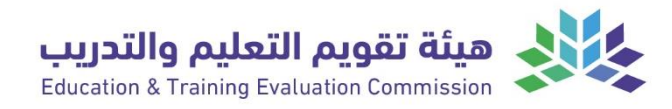

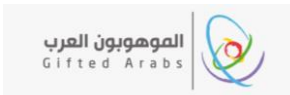

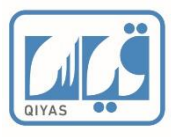

#### إنهاء المراجعة

عند انتهائك من الراجعة. اختر زر (إنهاء الراجعة) الموجود أسفل شاشة قسم الراجعة من اليمين للخروج من هذا القسم. يرجى التأكد من قراءة جميع التعليمات الموجودة على شاشة العرض بعناية وتأنَّ

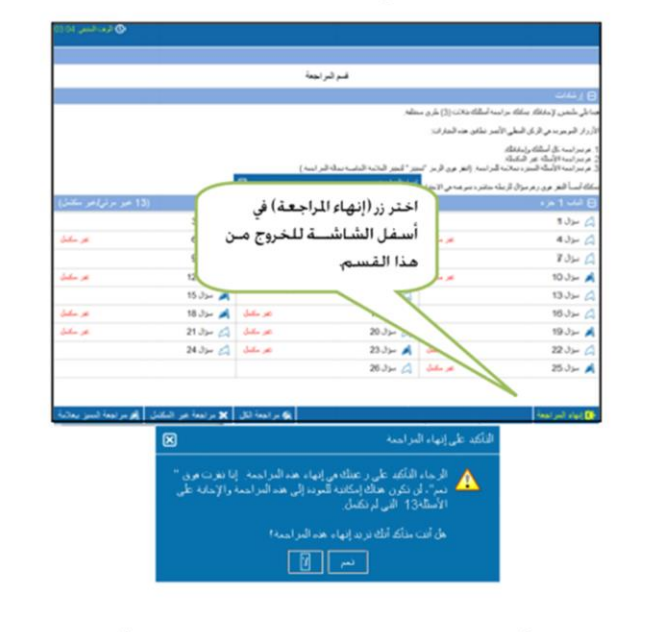

عند الضغط على أيقونة (نعم) لن تتمكن من العودة لهذا القسم مرة أخرى.

#### في نهاية كل قسم سوف يظهر لك قسم المراجعة:

ختوي الشاشة على الأسئلة التي لم يُجَب عنها (غير مكتمل) وقائمة الأسئلة المؤشر عليها للمراجعة. ( ▲ )

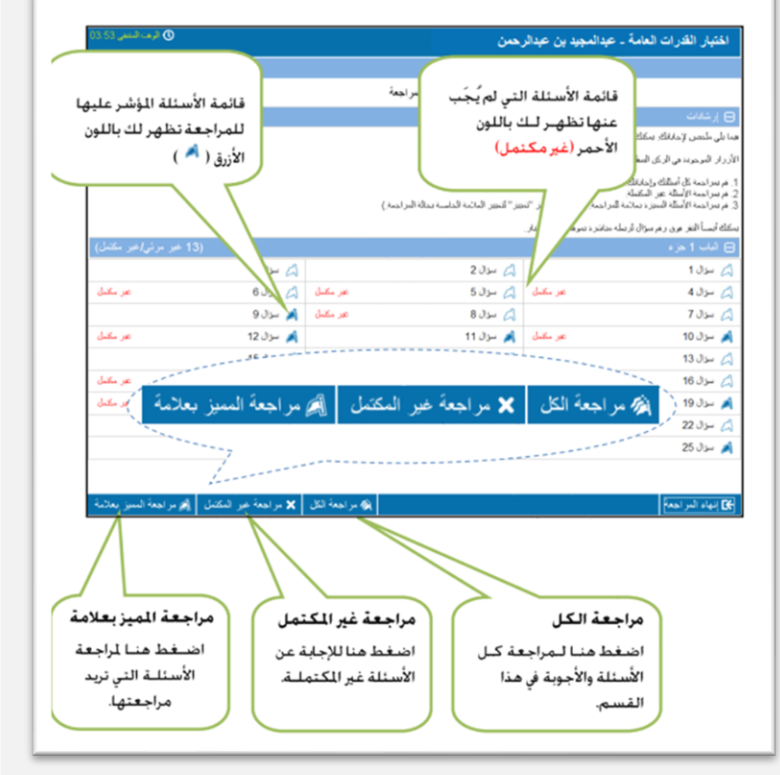

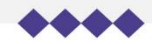

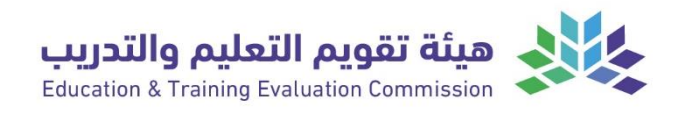

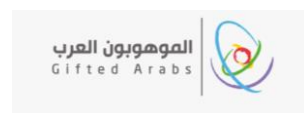

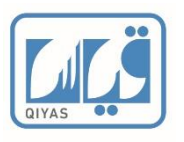

# استطلاع الرأي:

بعد إنهائك للاختبار بنجاح سيظهر لك استطلاع الرأي، يرجى قضاء بعض الوقت لإكمال الاستبيان. ملاحظاتك تساعدنا على تحسين تجربة المراقبة عبر الإنترنت باستمرار.

|           | Thank you for taking an Online Proctored exam with OnVUE                                                                              |
|-----------|----------------------------------------------------------------------------------------------------|
|           | Please take a moment to complete our survey.<br>Your feedback will help us to continually improve the Online<br>Proctored experience. |
| No Thanks |                                                                                                    |
|           | OnVUE Candidate Survey<br>Join the conversation on social! <u>#OnVUE</u><br>Prev Next                                                 |
|           | <b>OnVUE Candidate Survey</b><br>Thank you!<br>Prev Next                                                                              |
|           | OnVUE Candidate Survey                                                                                                    |

#### الدعم والتواصل:

إذا واجهتك مشاكل تقنية أو احتجت لاي مساعدة نسعد بتواصلك معنا برفع تذكرة للدعم الفني ابتداءً من التسجيل للاختبار إلى قبل موعد الاختبار بـ 72 ساعة عن طريق: 1- بوابة الدعم والمساندة: <u>/https://support.etec.gov.sa</u>

2- تطبيق المركز الوطني للقياس (دعم المستفيدين).

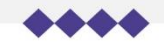